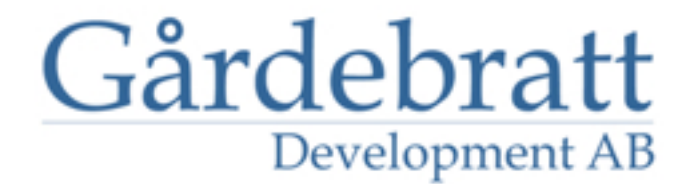

# Installation xVis besökssystem, Koncern

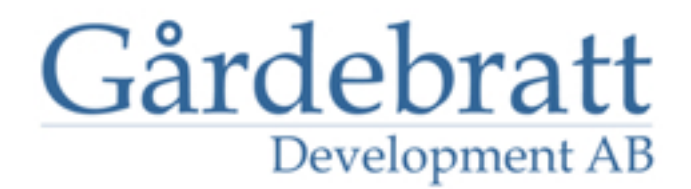

#### Inledning

För att installera xVis besökssystem, koncernversion, behövs följande;

\* SQL Server

\* Kan vara en express-version, eller en fullständig.

\* .NET 3.5

\* Internet Information Server

\* DNS-inlägg för respektive site

Ex:

site1.company.local site2.company.local site3.company.local

osv. Givetvis döps siterna till vad som passar in i er miljö.

För en koncernversion krävs att samtliga kontor som ska ha en "site" i besökssystemet, kan nå besökssystemets server, och om etikettutskrifter används, att de sitter i samma nät.

#### **Installera databas**

Skapa en databas i SQL Servern som xVis kan använda.

Skapa en användare, som är db\_owner i databasen.

Kör SQL-scripten "tables.sql" och därefter "init.sql" mot den skapade databasen.

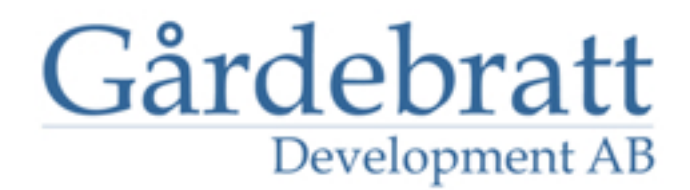

#### Installera webbplatsen

Öppna IIS Manager.

Skapa en ny webbplats

Döp den och peka den till den plats där filerna ska ligga. Ange en host-header, dvs ett av DNS-namnen för webbplatsen

| Add Web Site                                      | ? ×    |
|---------------------------------------------------|--------|
| Application pool:                                 |        |
| Besökssystem Besökssystem                         | Select |
| Content Directory                                 |        |
| Physical path:                                    |        |
| C:\inetpub\wwwroot                                |        |
| Pass-through authentication                       |        |
| Connect as Test Settings                          |        |
| Binding                                           |        |
| Type: IP address: Port:                           |        |
| http All Unassigned 90                            |        |
| Host name:                                        |        |
| site 1.company.local                              |        |
| Example: www.contoso.com or marketing.contoso.com |        |
|                                                   |        |
|                                                   |        |
| Start Web site immediately                        |        |
|                                                   |        |
| ОК                                                | Cancel |

### Gårdebratt Development AB

Klicka på "Bindings" i högermenyn för webbplatsen

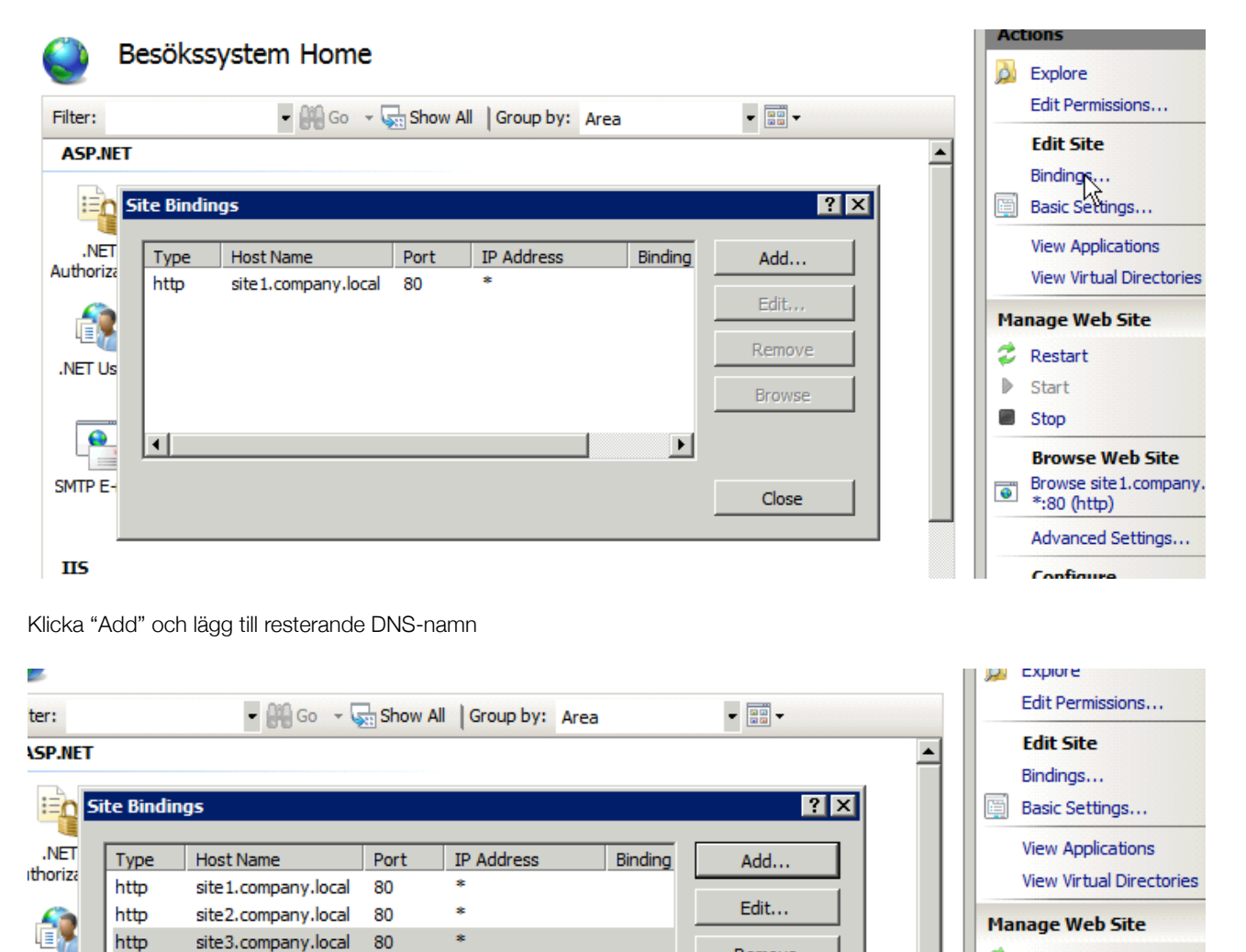

 $\mathbb{Q}$ 

Stäng och avsluta IIS.

VET Us

•

ITP E-

15

Remove

Browse

Close

Þ

Ż

Start

Stop

•

Restart

Browse Web Site Browse site1.company.l

Advanced Settings...

\*:80 (http)

Configure

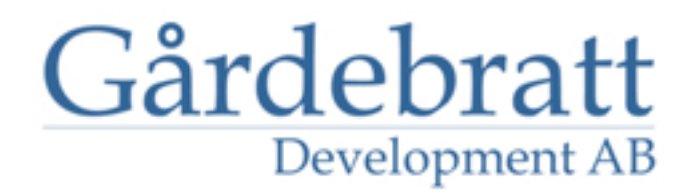

Öppna uttforskaren och gå till den mapp där filerna till besökssystemet ska ligga. Högerklicka och välj "Egenskaper" för mappen. Välj säkerhets fliken, och se till att användaren IUSR för servern, samt Network Service har "Ändra/Modify" rättigheter,

| Permissions for wwwroot            |              | ×        |
|------------------------------------|--------------|----------|
| Security                           |              |          |
| Object name: C:\inetpub\www        | oot          |          |
| Group or user names:               |              |          |
| SYSTEM                             |              |          |
| & Administrators (WIN-2\Admini     | strators)    |          |
| & Users (WIN-2\Users)              |              |          |
| & IIS_IUSRS (WIN-2\IIS_IUSR        | IS)          |          |
| A NETWORK SERVICE                  |              | <b>_</b> |
| 1                                  |              |          |
|                                    | Add          | Remove   |
| Permissions for NETWORK<br>SERVICE | Allow        | Deny     |
| Full control                       |              |          |
| Modify                             |              |          |
| Read & execute                     | <b>⊡</b> ∕s  |          |
| List folder contents               | $\checkmark$ |          |
| Read                               |              |          |
| Learn about access control and pe  | emissions    |          |
| ОК                                 | Cancel       | Apply    |

För Windows 2008 R2 och nyare gäller det också gruppen IIS\_IUSRS.

## Gårdebratt Development AB

| wwwroot                     |                                         |                  |                 |      | . 🗆 🗙    |
|-----------------------------|-----------------------------------------|------------------|-----------------|------|----------|
| 🕞 🕤 🗸 🕹 🗸 Computer          | ✓ New Volume (C:) ✓ inetpub ✓ wwwroot ✓ | - 🐼              | Search www.root |      | 2        |
| Organize 🔻 Include in libra | ary 🔻 Share with 👻 New folder           |                  |                 | = -  | 0        |
| 🔆 Favorites                 | Name ^                                  | Date modified    | Туре            | Size |          |
| 🧮 Desktop                   | \mu admin                               | 2013-06-05 00:29 | File folder     |      |          |
| 鷆 Downloads                 | api                                     | 2013-06-05 00:29 | File folder     |      |          |
| Recent Places               | i bin                                   | 2013-06-05 00:29 | File folder     |      |          |
| 🐺 Dropbox                   | CSS CSS                                 | 2013-06-05 00:29 | File folder     |      |          |
| El librarios                | lies                                    | 2013-06-05 00:29 | File folder     |      |          |
| Documents                   | images                                  | 2013-06-05 00:29 | File folder     |      |          |
| J Music                     | install                                 | 2013-06-05 00:29 | File folder     |      |          |
| Pictures                    | intranet                                | 2013-06-05 00:29 | File folder     |      |          |
| 🛃 Videos                    | intranet_small                          | 2013-06-05 00:29 | File folder     |      |          |
|                             | scripts                                 | 2013-06-05 00:29 | File folder     |      |          |
| Computer                    | templates                               | 2013-06-05 00:29 | File folder     |      |          |
| ivew volume (C:)            | \mu xml                                 | 2013-06-05 00:29 | File folder     |      |          |
| 👊 Network                   | approve.aspx                            | 2013-01-22 14:33 | ASPX File       | 1 KB |          |
| *                           | default.aspx                            | 2013-01-22 14:33 | ASPX File       | 1 KB |          |
|                             | install.aspx                            | 2013-06-04 23:02 | ASPX File       | 2 KB |          |
|                             | new.aspx                                | 2013-01-22 14:33 | ASPX File       | 1 KB |          |
|                             | register.aspx                           | 2013-01-22 14:33 | ASPX File       | 1 KB |          |
|                             | selfreq.aspx                            | 2013-01-22 14:33 | ASPX File       | 2 KB |          |
|                             |                                         |                  | 1               | 110  | <b>_</b> |
| 21 items                    |                                         |                  |                 |      |          |
| 21 items                    |                                         |                  |                 |      | //.      |

Kopiera därefter filerna i xVis\*.zip till mappen.

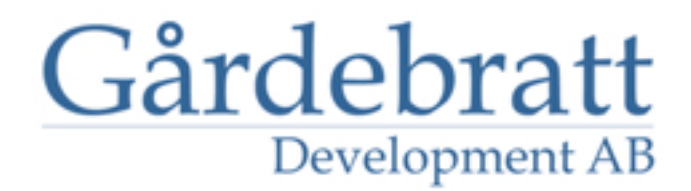

Surfa sedan till webbplatsen, i exemplet site1.company.local. Du får då ange uppgifterna till databasen

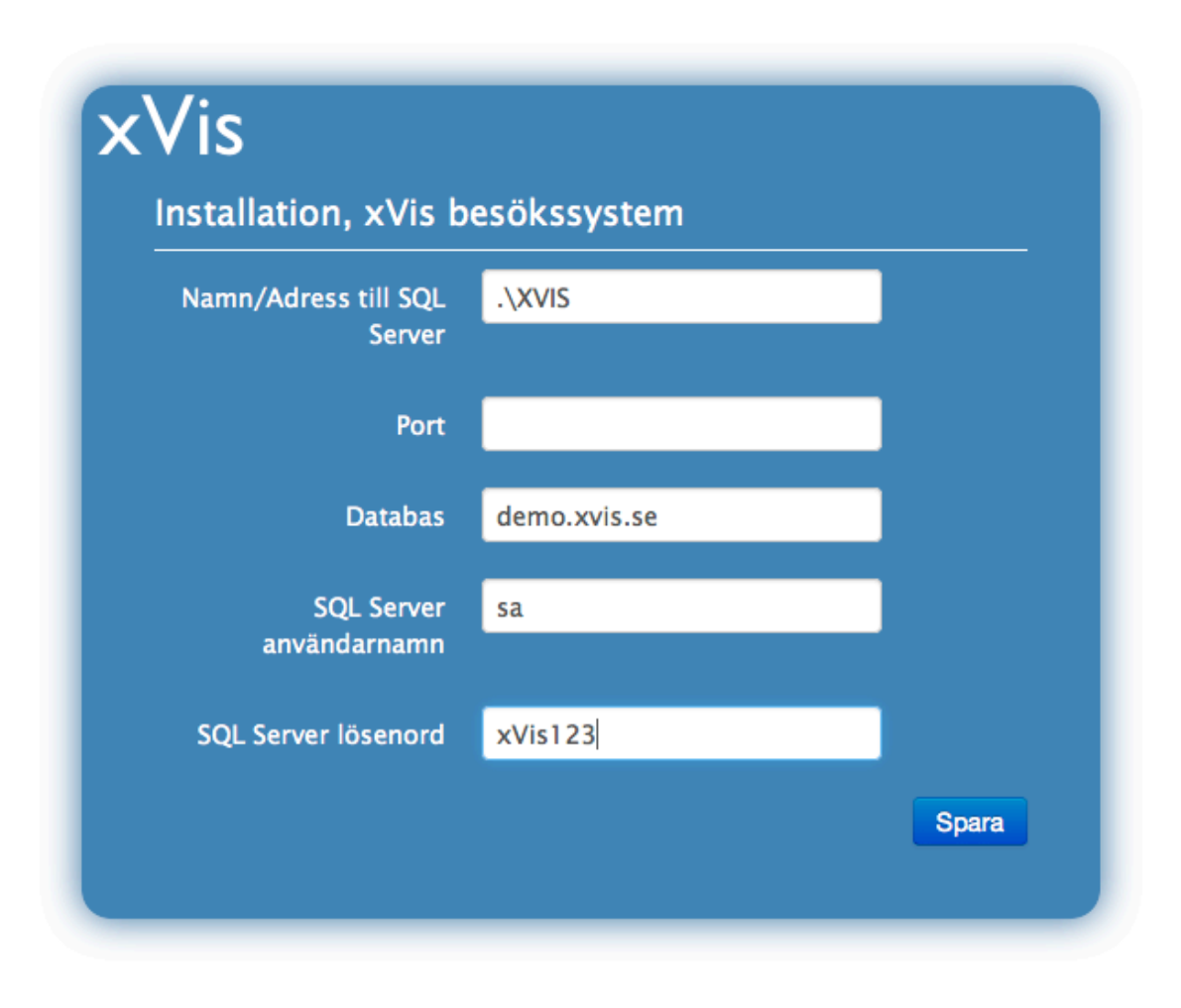

xVis - Besökssystem v4.300759 © Gårdebratt Development AB contact@xvis.se | www.xvis.se | 0532-15900

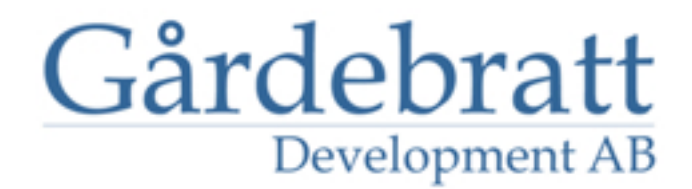

Ange dessa och klicka "Spara". Du skickas därefter till inloggningen till administrationen.

| Vis          |          |
|--------------|----------|
| Administrera |          |
| Användarnamn |          |
| Lösenord     |          |
|              | Logga in |
|              |          |
|              |          |

xVis - Besökssystem v4.300759 © Gårdebratt Development AB contact@xvis.se | www.xvis.se | 0532-15900

Logga in med användare "admin" och lösenord "Admin1!".

När du loggat in ser du administrationens startsida som ger en översikt över dagens händelser.

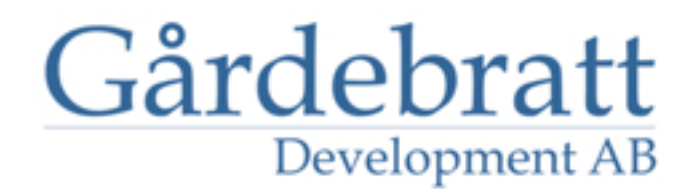

| 2013-06-05 🛗                | Vårt besökssystem         | Visa - | Registrera | Sök | Konfiguration | Loggfil | Evakueringslista Logga ut      |                |
|-----------------------------|---------------------------|--------|------------|-----|---------------|---------|--------------------------------|----------------|
| ommande besökare 2013       | -06-05 <u>Visa alla</u>   |        |            |     |               |         | Genvägar                       |                |
|                             |                           |        |            |     |               |         | 🛗 🕀 (                          | ∋ ≡            |
|                             |                           |        |            |     |               |         | Sök besökare                   | Sök            |
| Senast inregistrerade besöl | care 2013-06-05 Visa alla |        |            |     |               |         | Utregistrerade besökare 2013-0 | 6-05 Visa alla |

xVis - Besökssystem v4.300759 © Gårdebratt Development AB contact@xvis.se | www.xvis.se | 0532-15900

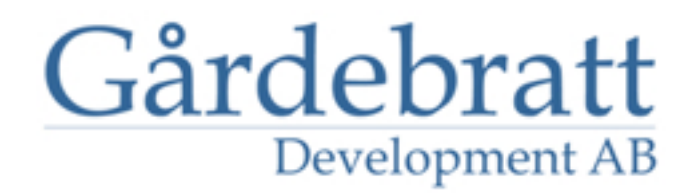

#### Konfiguration, värdar

I menyn i toppen hittar du konfigurera där systemet konfigureras.

Notera att det finns en Slte meny uppe till höger, om användaren har rättigheter till flera siter. I de flesta fall är dina filer förberedda med site-konfiguration. Här växlar du vy, för att se vad som händer på andra siter, eller för att konfigurera resp. site.

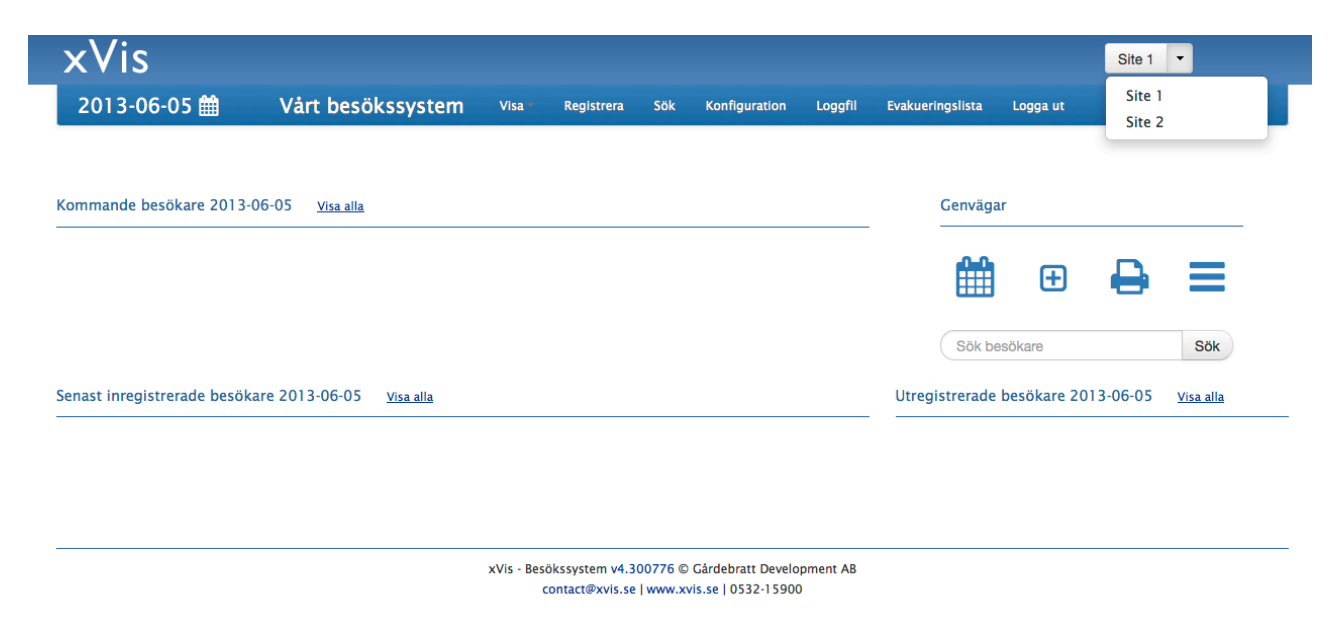

Första sidan innehåller diverse allmänna inställningar. T. ex ställer man här in om systemet ska hämta besöksvärdar från AD.

Använd Active Directory för besöksvärdar

| Nej | • |
|-----|---|
|     |   |

Sätt denna till "Ja" om du vill att systemet ska jobba direkt mot ADt.

Gör därefter inställningar så det passar ert AD under "Besöksvärdar" > "Inställningar, AD"

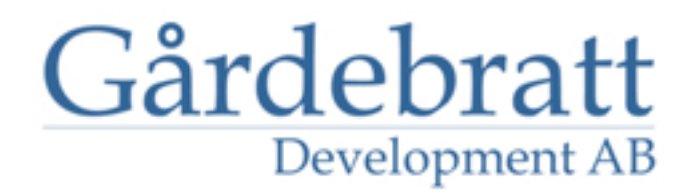

| ALLMÄNT                | Inställningar för Active Directory                                                                           |
|------------------------|----------------------------------------------------------------------------------------------------|
| Allmänt                |                                                                                                    |
| Databas                | Anslutning/Sök Fält Testa                                                                                    |
| Skrivare               |                                                                                                    |
| Epost/SMS              |                                                                                                    |
| Lägg till språk        | Anslutning och soktilter                                                                                     |
| Teman                  |                                                                                                    |
| LEDTEXTER              | Sökväg LDAP://gardebratt.local/OU=Users,OU=Gardebratt IT,DC=gardebratt,DC=local                              |
| Svenska                |                                                                                                    |
| English                | Sökfilter (objectCategory=user)(objectClass=user)(memberOf=CN=Hosts,OU=Gardebratt IT,DC=gardebratt,DC=local) |
| ANVÄNDARE<br>Användare | Användarnamn GARDEBRATT\bjarne                                                                               |
| Redigera               | Lösenord                                                                                                    |
| BESÖKSVÄRDAR           |                                                                                                    |
| Redigera               |                                                                                                    |
| Inställningar, AD      | Spara                                                                                                    |

Du kan också låta systemet synka värdar in till den interna databasen för värdar.

För att det ska fungera, sätt först "Använd Active Directory för besöksvärdar" till Ja. Gå sedan till "Besöksvärdar" > "Inställningar, AD" och justera dessa så de passar ert AD.

Ändra sedan tillbaka "Använd Active Directory för besöksvärdar" till "Nej", spara och sätt därefter "Synkronisera värdar från Active Directory" till "Ja".

Om du råkar sätta "Synkronisera värdar från Active Directory" till "Ja" utan att ha korrekta inställningar mot ert AD, så kommer det inte gå att logga in i admin, då den försöker synkronisera mot ADt. Gå då in i filen /xml/xvis.config och sätt <syncAD> taggen till "false".

Denna konfiguration behöver göras per site.

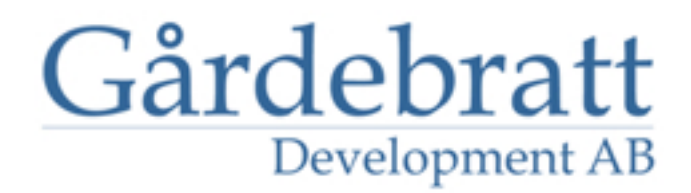

#### Skrivare

För att installera etikettskrivare behöver du dels installera dem på servern, dels konfigurera systemet.

Samtliga skrivare behöver alltså installeras på servern, antingen via en printserver, eller via en dator. Om skrivaren sitter utdelad på en dator, behöver den installeras med en lokal port, som pekar på skrivaren, i.e \\dator\\skrivarnamn

Dela ut skrivarna på servern, och ge "Network Service" rättighet att skriva ut.

Se också till att rätt etiketttyp/storlek är inställd i drivrutinen (på servern, men även på datorn som den är utdelad på, om den är utdelad via en dator) samt skrivarna kalibrerade om drivrutinen har sådan funktion (ex Zebra skrivare),

Låt oss säga att vi har tre skrivare installerade och uttdelade på servern De heter (delningsnamnet)

Dymo, Site 1

Dymo, Site 2

Dymo, Site 3

Logga då in i admin för Site 1, och gå till "Konfiguration" > "Skrivare".

| ALLMÄNT         | Konfigurera skriva                      | re                                                                  |
|-----------------|-----------------------------------------|---------------------------------------------------------------------|
| Allmänt         |                                         |                                                                     |
| Databas         | Skriv alltid ut<br>evakueringslista vid |                                                                     |
| Skrivare        | in/ut registrering:                     |                                                                     |
| Epost/SMS       |                                         |                                                                     |
| Lägg till språk | Skrivarens namn:                        | HP LaserJet M3027 MFP PCL 6                                         |
| Teman           |                                         |                                                                     |
| LEDTEXTER       | Fritext på                              |                                                                     |
| Svenska         | evakueringslista:                       |                                                                     |
| English         |                                         |                                                                     |
| ANVÄNDARE       |                                         |                                                                     |
| Användare       | Skriv alltid ut                         |                                                                     |
| Redigera        | inregistrering:                         |                                                                     |
| BESÖKSVÄRDAR    |                                         |                                                                     |
| Redigera        |                                         |                                                                     |
| Importera       | Antal parkeringsplatser                 |                                                                     |
|                 | ioi besokare.                           | Satt denna till U för att avaktivera utskrift av parkeringsbiljett. |
| LANGUAGE ERROR  |                                         |                                                                     |
| Hantera siter   |                                         | Spara                                                               |

Ange "Ja" vid "Skriv ut besöksetikett vid inregistrering". Spara.

Längre ner på sidan lägger du in skrivaren i "matrisen"

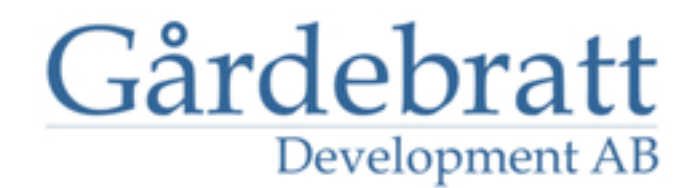

|                     |                     |          |  | Spara |  |
|---------------------|---------------------|----------|--|-------|--|
| Matris, etikettskri | vare                |          |  |       |  |
|                     | IP                  | Skrivare |  |       |  |
| 10.4                |                     |          |  |       |  |
| Etikettskr          | ivare: Dymo, Site 1 |          |  |       |  |
|                     |                     |          |  | Spara |  |

Ange \* som IP adress om du har flera besöksdatorer på olika ställen. Då kan du ange datorernas specifika IP och systemet kommer styra utskriften till rätt skrivare beroende på vad registreringen sker. Läs mer om detta här <u>http://www.xvis.se/</u>2008/01/flera-receptioneringangar/

Därefter behöver filen /xml/label.xml (kanske) justeras. Ett antal label\*.xml filer finns med i installationen någon av dem kanske fungerar, döp då bara om den till label.xml.

Fllen styr utskriften och är ganska självförklarande. Det finns lite mer att läsa här http://www.xvis.se/2008/04/tips-foretikettlayout/

Du kan läsa en del ytterligare om skrivare på hemsidan, <u>http://www.xvis.se/2011/02/xvis-utskriftshantering/</u> och <u>http://</u> www.xvis.se/manual/installation/skrivare/.

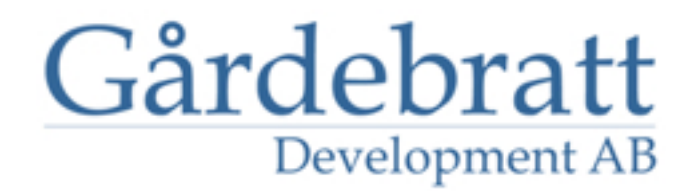

#### Uppdatera systemet

Om det finns möjlighet att uppdatera systemet, så syns det i sidfoten i administrationen. En uppdatering kan göras från vilken site som helst, alla siter uppdateras.

| xVis - Besökssystem v4.300776 © Gårdebratt Development AB |
|-----------------------------------------------------------|
| contact@xvis.se   www.xvis.se   0532-15900                |
| En ny version finns tillgänglig. Uppdatera till 4.300777  |

Klicka på det nya versionnumret (om du klickar på "v4.300776" ovan, kommer du till "Om" sidan, med lite allmän info samt möjlighet att slå på extra loggning i vissa lägen).

|                | N/I    | Desistances | est. | Man film and an | 1 61    | E de la contra de la trace |          |
|----------------|--------|-------------|------|-----------------|---------|----------------------------|----------|
| t besokssystem | visa - | Registrera  | SOK  | Konfiguration   | Loggfil | Evakueringslista           | Logga ut |

| Det är rekommenderat att gö | öra en komplett säkerhetskopiering innan du uppdaterar. |
|-----------------------------|---------------------------------------------------------|
|                             | Säkerhetskopiera                                        |
|                             | Uppdatera                                               |
|                             |                                                         |

contact@xvis.se | www.xvis.se | 0532-15900

Klicka på "Säkerhetskopiera" om du vill ta en backup innan. Denna tar en backup på alla filer, exkl. loggfiler och zip-filer, och lägger i /files/backup. Det görs också en databasbackup (2 filer, en med data och en med databasstruktur).

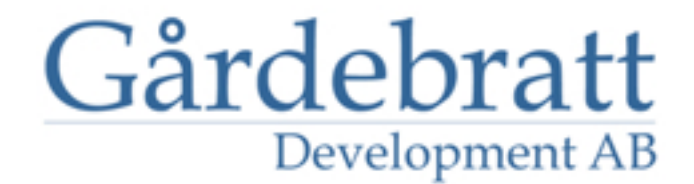

När backupen är klar, blir du meddelad om detta

#### uppuatera tili 4.500777

#### et är rekommenderat att göra en komplett säkerhetskopiering innan du uppdaterar.

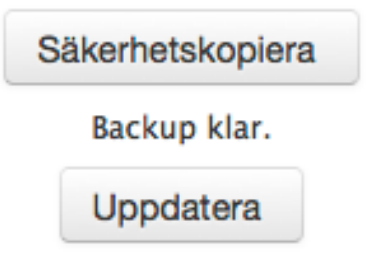

I mappen /files/backup hittar vi nu

| ude in libra | ary 🔻 Share with 👻 New folder        |                  |                    | = -      | ? |
|--------------|--------------------------------------|------------------|--------------------|----------|---|
|              | Name                                 | Date modified 👻  | Туре               | Size     |   |
| es           | 📄 sql_backup_4.300776_2013-06-05.txt | 2013-06-05 02:03 | Text Document      | 11 KB    |   |
|              | 🌗 xvis_4.300776_2013-06-05.zip       | 2013-06-05 02:03 | Compressed (zippe  | 1 517 KB |   |
|              | 📄 db_tables_4.300776_2013-06-05.sql  | 2013-06-04 23:53 | Microsoft SQL Serv | 33 KB    |   |
|              |                                      |                  |                    |          |   |
|              | k                                    |                  |                    |          |   |

Klicka sedan "Uppdatera" för att, ja, uppdatera.

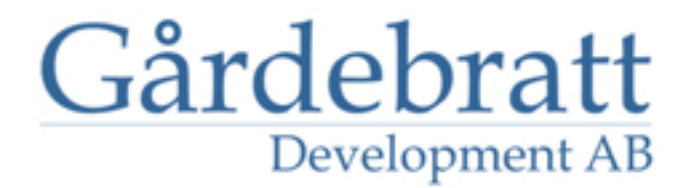

### Uppdatera till 4.300777

Det är rekommenderat att göra en komplett säkerhetskopiering innan du uppdaterar.

Säkerhetskopiera

Backup klar.

Uppdatera 😯

Laddar ner 4.300777

Nedladdning klar.

Installerar 4.300777

Upppackning & kopiering klar.

Klar. Logga in på nytt för att slutföra uppdateringen.

Processen avslutas med att du behöver logga in på nytt för att slutföra uppdatering av konfigurationsfiler och databas.

Efter inloggning ser vi i sidfoten att vi fått den nya versionen. Uppdateringar loggas också till Administrationen > Loggfil samt till textfiler i /admin/logfile/update.

xVis - Besökssystem v4.300777 © Gårdebratt Development AB contact@xvis.se | www.xvis.se | 0532-15900